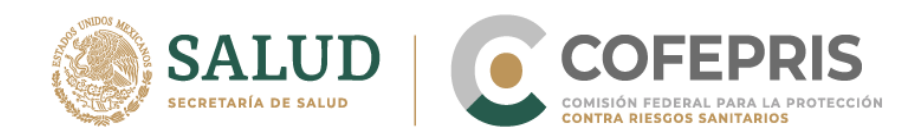

# Guía para Aviso de Funcionamiento DIGIPRiS "Trámites Autogestivos"

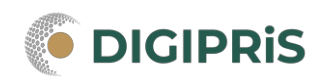

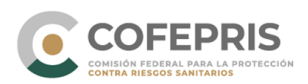

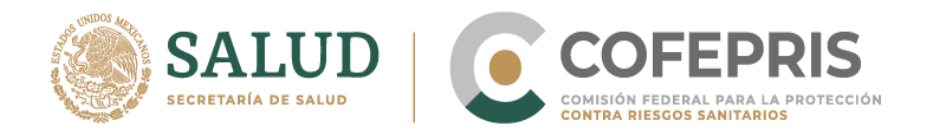

**DIGIPRIS** es la plataforma de trámites y servicios de la Comisión Federal para la Protección contra Riesgos Sanitarios (Cofepris), donde se podrán realizar trámites de manera autogestiva.

Los trámites autogestivos son aquellos que no requieren evaluación por parte de la Cofepris ya que DIGIPRiS validará los datos que cargue el usuario dentro de esta plataforma, dando una respuesta inmediata y digital.

Con ello las y los usuarios no necesitan agendar cita, el trámite se puede realizar desde cualquier lugar siempre y cuando se cuente con la e.firma y se esté dado de alta en DIGIPRIS.

En esta guía encontrarás los pasos necesarios para realizar el trámite de funcionamiento y de responsable sanitario del establecimiento de insumos para la salu.

**AVISO:** Para realizar este trámite datos es necesario tener un registro previo en el "Módulo de registro."

#### Inicio de trámite:

- 1. Acceder a <u>https://digipris.cofepris.gob.mx</u>, o bien desde la página <u>https://www.gob.mx/cofepris</u>
- 2. Seleccionar la modalidad que corresponda a tu trámite, por ejemplo Modalidad B

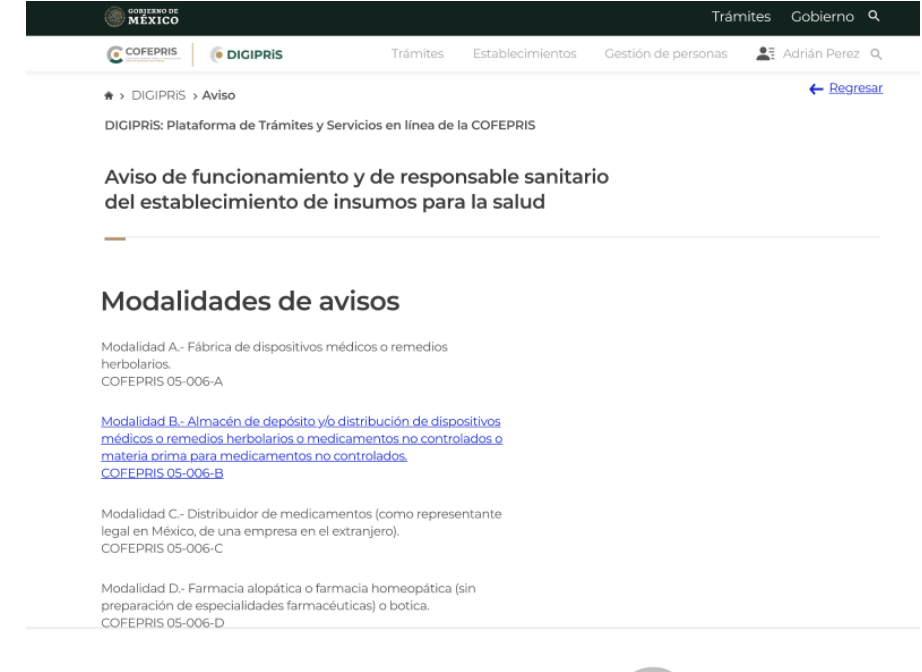

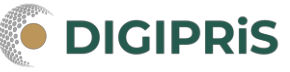

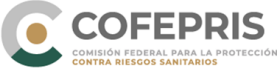

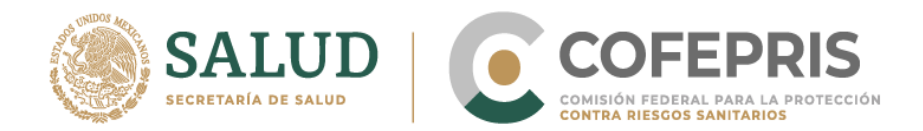

3. Al confirmar que si cumple con los requisitos mencionados para dicho trámite, seleccione "Iniciar Trámite."

DIGIPRIS: Plataforma de Trámites y Servicios en línea de la COFEPRIS

## Aviso de funcionamiento y de responsable sanitario del establecimiento de insumos para la salud

Modalidad B.- Almacén de depósito y/o distribución de dispositivos médicos o remedios herbolarios o medicamentos no controlados o materia prima para medicamentos no controlados. COFEPRIS 05-006-B

Este trámite se realiza cuando se trate de la notificación de un establecimiento nuevo o de una nueva sucursal y en forma simultánea deberá presentar Aviso de Responsable Sanitario, quien es el responsable de que la operación y funcionamiento del establecimiento se apegue a la Regulación Sanitaria vigente y de la pureza y seguridad de los productos. Deberán ser profesionales con título registrado por las autoridades educativas competentes.

#### Requisitos

Para completar tu trámite, es necesario que nos proporciones información sobre el propietario, establecimiento, responsable sanitario y producto o servicio. Así como firma electrónica de del propietario o su responsable legal y del responsable sanitario.

#### **Requisitos documentales**

En caso de Personas Morales:

» Acta constitutiva o poder notarial que acredite al representante legal.

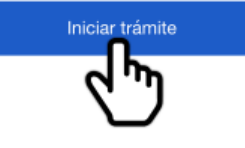

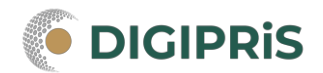

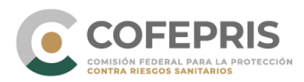

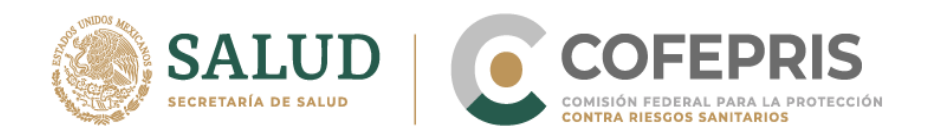

 La sección del formulario llamada "Propietario" contiene campos automáticamente llenados con los datos proporcionados anteriormente en "Módulo de registro." Seleccionar el botón "Continuar."

| Propietario           | Propietario                                                                                                    |
|-----------------------|----------------------------------------------------------------------------------------------------|
| Establecimiento       | El presente formulario es una representación digital del formato<br>FF-COFEPRIS-02, la información desplegada en él corresponde a la<br>solicitada el instructivo de llenado.                |
| Responsable sanitario | Datos generales                                                                                                    |
| Producto o servicio   | Persona moral                                                                                                    |
| Protesta de verdad    | Denominación o razón Social: Pharma Plus S.A. de C.V.<br>RFC: PPS880424IY8                                                                                                    |
| Firmar trámite        | Representante legal                                                                                                    |
|                       | Nombre:         MANUEL GARCÍA REYES           RFC:         GARM102473EL6           CURP:         38287JDIDN90392HDF           Teléfono:         5524356777           Extensión:         2346 |
|                       | Correo electrónico: nombre@correo.com                                                                                                    |
|                       | Avenida Río Mixcoac, No 140, Colonia Acacias, Benito Juárez,                                                                                                    |
|                       | C.P. 0324, Ciudad de México.<br><b>Vialidades:</b> Entre Calle Filadelfia, Calle Louisiana v                                                                                                 |

- 5. En la sección del formulario llamada "Establecimiento", favor de llenar el "Paso 1" de "Datos Generales"
  - a. Nombre del nuevo establecimiento
  - b. Domicilio del establecimiento
    - i. Entidad federativa
    - ii. Municipio o demarcación territorial
    - iii. Colonia o localidad
    - iv. Tipo de asentamiento human
    - v. Tipo y nombre de vialidad
    - vi. Numero exterior
    - vii. Numero interior
    - viii. Entre que vialidades se encuentra
    - ix. Vialidad posterior
    - x. Referencia

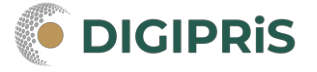

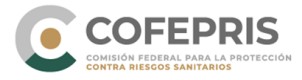

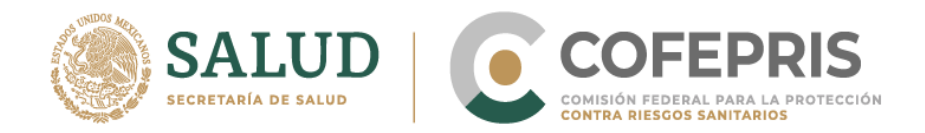

- 6. Después de corroborar que toda la información sea correcta seleccionar "Guardar y Continuar".
- 7. En siguiente "Paso 2" llamado "Actividad", favor de llenar los espacios siguientes:
  - a. Actividad Industrial
    - i. Selecciona la o las actividades que se realizan dentro del establecimiento (SCIAN)
  - b. Inicio de operaciones
    - i. Inicio de operaciones
  - c. Horario de atención
    - i. Días de atención
- 8. Después de corroborar que toda la información sea correcta seleccionar "Guardar y Continuar".
- 9. En la siguiente "Paso 3" del formulario llamado "Representantes", favor de llenar los siguientes espacios:
  - a. Representante legal
  - b. Nuevo representante legal
    - i. Nombre (s)
    - ii. Primer apellido
    - iii. Segundo apellido
    - iv. CURP
    - v. Teléfono
    - vi. Extensión
    - vii. Correo electrónico
  - c. Identificación oficial vigente
  - d. Poder notarial o acta constitutiva
  - e. Persona Autorizada

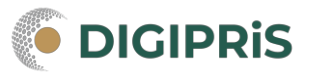

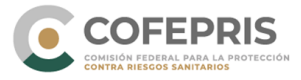

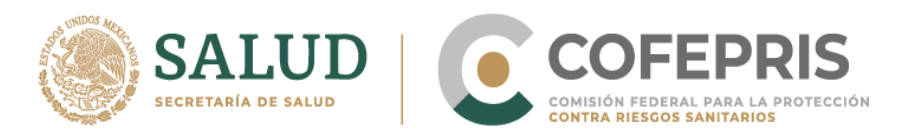

Si desea agregar otra persona autorizada podrá realizarlo proporcionando la siguente información.

- f. Nueva persona autorizada
  - i. Nombre (s)
  - ii. Primer apellido
  - iii. Segundo apellido
  - iv. CURP
  - v. Teléfono
  - vi. Extensión
  - vii. Correo electrónico
- g. Identificación oficial vigente
- 10. Después de corroborar que toda la información sea correcta seleccionar "Guardar" y después "Guardar y Continuar."
- 11. Por último, en el "Paso 4" de "Vista Previa" se le permitirá ver todos los datos llenados en "Establecimiento." Si estos datos son correctos, seleccionar "Continuar."

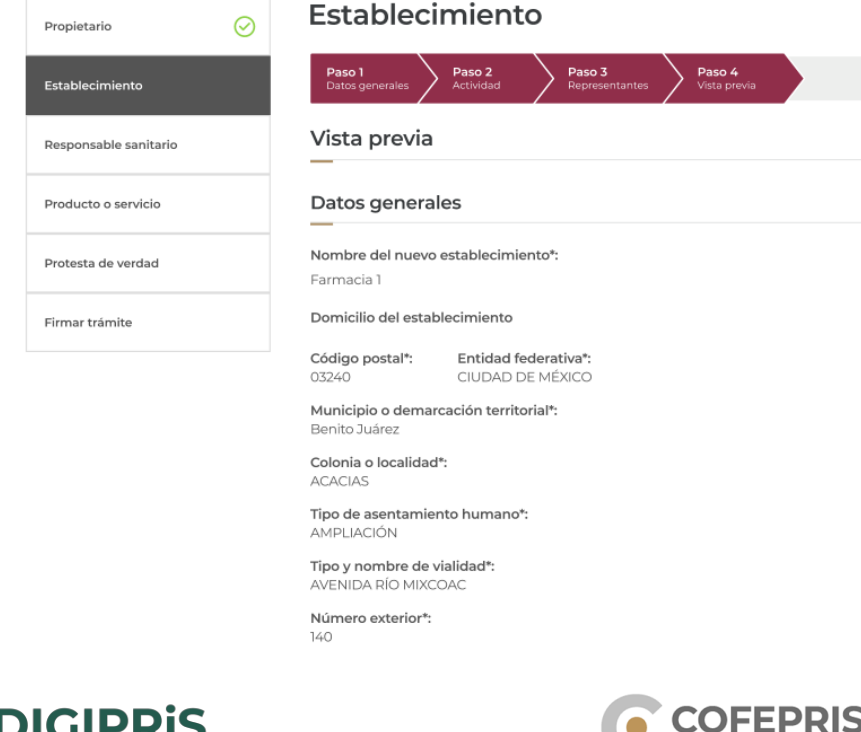

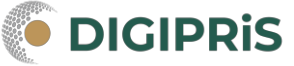

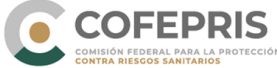

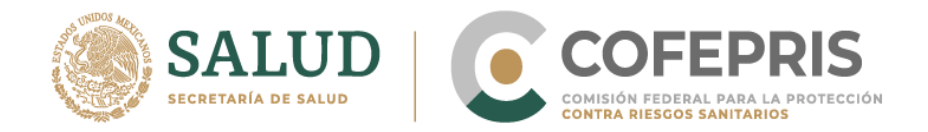

- 12. Después de haber completado los datos de "Establecimiento" exitosamente, seleccionar "Continuar."
- 13. En la sección del formulario llamada "Responsable Sanitario", favor de llenar el "Paso 1" de espacios de "Datos Generales" con la siguiente información:
  - a. Datos generales
    - i. Nombre(s)
    - ii. Primer apellido
    - iii. Segundo apellido
    - iv. RFC
    - v. CURP
    - vi. Teléfono
    - vii. Extensión
    - viii. Correo electrónico
  - b. Perfil profesional
    - i. Título profesional
    - ii. Institución
    - iii. Número de cédula

| Propietario           | $\odot$ | Responsabl                                         | e sanitario                                        | )                             |  |
|-----------------------|---------|----------------------------------------------------|----------------------------------------------------|-------------------------------|--|
| Establecimiento       | $\odot$ | Paso 1<br>Datos generales                          | Paso 2<br>Jornada laboral                          | <b>Paso 3</b><br>Vista previa |  |
| Responsable sanitario |         | El perfil del Responsab<br>carrera se encuentre re | ole sanitario deberá ser<br>elacionada con la farm | r un profesional cuya<br>acia |  |
| Producto o servicio   |         | Datos generales                                    | 5                                                  |                               |  |
| Protesta de verdad    |         | Nombre(s)*:                                        |                                                    |                               |  |
| Firmar trámite        |         |                                                    |                                                    |                               |  |
|                       |         | Primer apellido*:                                  | Segundo apell                                      | lido:                         |  |
|                       |         | RFC*:                                              |                                                    |                               |  |
|                       |         | CURP:                                              |                                                    |                               |  |
|                       |         | Teléfono*:                                         | Extensión:                                         |                               |  |
|                       |         | 10 dígitos                                         |                                                    |                               |  |
|                       |         |                                                    |                                                    |                               |  |

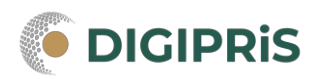

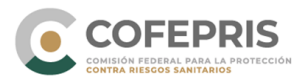

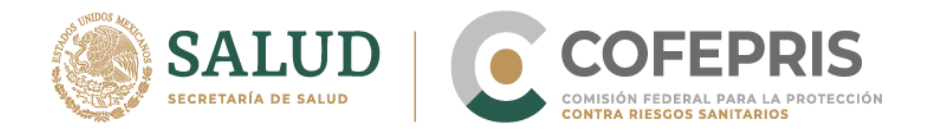

- 14. Después de corroborar que toda la información sea correcta seleccionar "Guardar" y después "Guardar y Continuar".
- 15. En siguiente "Paso 2" llamada "Jornada laboral", favor de llenar los espacios siguientes:
  - a. Jornada laboral
    - i. Días de atención
    - ii.

Aviso de funcionamiento y de responsable sanitario del establecimiento de insumos para la salud

| Propietario           | Responsable sanitario                                                                                                    |
|-----------------------|----------------------------------------------------------------------------------------------------|
| Establecimiento       | Paso 1<br>Datos generales Paso 2<br>Jornada laboral Vista previa                                                                     |
| Responsable sanitario | Jornada laboral                                                                                                    |
| Producto o servicio   | Días de atención*:                                                                                                    |
| Protesta de verdad    | <ul> <li>✓ Lunes</li> <li>✓ Martes</li> <li>Miércoles</li> <li>Jueves</li> <li>✓ Viernes</li> <li>Sábado</li> <li>Domingo</li> </ul> |
| Firmar trámite        | Hora de entrada*:<br>09:00 ▼ 16:00 ▼                                                                                                 |
|                       | Agregar horario                                                                                                    |
|                       |                                                                                                    |
|                       | *Campos obligatorios Regresar Guardar y continuar                                                                                    |

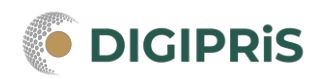

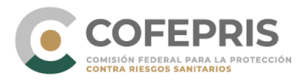

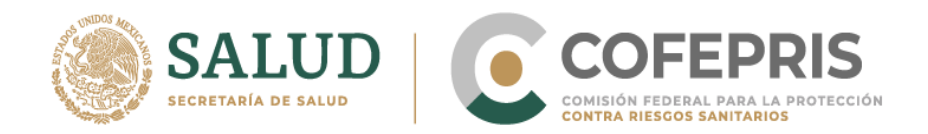

16. El último "Paso 3" de "Vista Previa" permitirá ver todos los datos llenados en "Responsable Sanitario". Si estos datos son correctos, favor de seleccionar "Continuar."

| Propietario           | $\odot$   | Responsable sanitario                                                                   |
|-----------------------|-----------|-----------------------------------------------------------------------------------------|
| Establecimiento       | $\oslash$ | Paso 1     Paso 2     Paso 3       Datos generales     Jornada laboral     Vista previa |
| Responsable sanitario |           | Vista previa                                                                            |
| Producto o servicio   |           | Datos generales                                                                         |
| Protesta de verdad    |           | Nombre*: RAQUEL SÁNCHEZ PÉREZ                                                           |
| Firmar trámite        |           | RFC*: RSAP980809GI8<br>CURP: RSAP980809MDFGI8                                           |
|                       |           | Teléfono*: 55664838830 Extensión: 2356<br>Correo electrónico*: raquel@dominio.com       |
|                       |           | Perfil profesional                                                                      |
|                       |           | Título profesional*:                                                                    |
|                       |           | Químico farmaceutico biologo                                                            |
|                       |           | Universidad de Guadalajara                                                              |
|                       |           | Número de cédula*: 5498799                                                              |

17. Después de haber completado los datos de "Responsable Sanitario" exitosamente, seleccionar "Continuar."

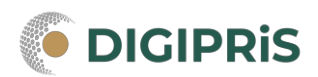

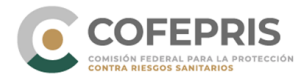

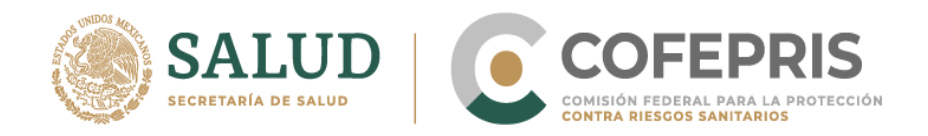

- 18. En la sección del formulario llamada "Producto o Servicio", favor de llenar la información solicitada:
  - a. Insumos para la salud
    - i. Seleccionar cuando menos un producto o servicio
    - ii. Selecciona el proceso
    - iii. Tipos de medicamentos

| Propietario           | $\odot$ | Producto o servicio<br>Insumos para la salud                                            |
|-----------------------|---------|-----------------------------------------------------------------------------------------|
| Establecimiento       | $\odot$ | Comercia al por mayor de productos farmacéuticos. (Incluye                              |
| Responsable sanitario | $\odot$ | medicamentos y. Sin manejo de medicamentos controlados<br>ni biológicos. SCIAN: 433110) |
| Producto o servicio   |         | Debes seleccionar cuando menos un producto o servicio*:                                 |
| Protesta de verdad    |         | Medicamentos                                                                            |
| Firmar trámite        |         | Seleciona el proceso*:                                                                  |
|                       |         | Imacenamiento                                                                           |
|                       |         | O Distribución                                                                          |
|                       |         | Tipos de medicamentos:                                                                  |
|                       |         | Medicamentos alopáticos Fracción IV                                                     |
|                       |         | Medicamentos alopáticos Fracción V                                                      |
|                       |         | Medicamentos alopáticos Fracción VI                                                     |
|                       |         | Medicamentos herbolarios                                                                |
|                       |         | Medicamentos vitamínicos                                                                |
|                       |         | Medicamentos Biotecnológicos (Excepto vacunas)                                          |
|                       |         | Medicamentos homeopáticos                                                               |
|                       |         |                                                                                         |
|                       |         | Guardar                                                                                 |

- 19. Después selecciona "Guardar."
- 20. Después de seleccionar cuando menos un producto o servicio en las siguientes dos opciones, selecciona "Continuar."

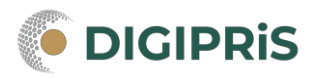

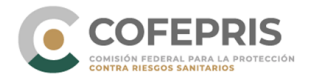

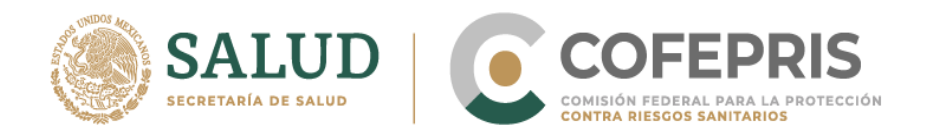

- 21. En la sección del formulario llamada "Protesta de verdad", favor de llenar la información requerida:
  - a. Acepto protesta de decir verdad
  - b. Datos o anexos pueden contener información confidencial
  - c. Notifique la solicitud a través de medios electrónicos

| $\smile$  |                                                                                                    |
|-----------|----------------------------------------------------------------------------------------------------|
| $\oslash$ | Declaro bajo protesta decir verdad que cumplo con los requisitos y normatividad<br>aplicable, sin que me eximan de que la autoridad sanitaria verifique su<br>cumplimiento, esto sin perjuicio de las sanciones en que puedo incurrir por |
| $\odot$   | falsedad de declaraciones dadas a una autoridad.                                                                                                    |
| $\oslash$ | Los datos declarados en esta solicitud serán utilizados en los trámites que la<br>empresa requiera posteriormente. Asegúrese que sean correctos y se encuentrer<br>actualizados                                                           |
|           | ✓ Acepto protesta de decir verdad*                                                                                                    |
|           | Los datos o anexos pueden contener información confidencial,<br>¿Estás de acuerdo en hacerlos públicos?*<br>🔿 Si 🔹 💿 No                                                                                                    |
|           | Es voluntad de mi representada que se notifique la presente solicitud a<br>través de medios electrónicos*.                                                                                                    |
|           | <ul> <li>⊘</li> <li>⊘</li> <li></li> </ul>                                                                                                    |

- 22. Después de corroborar la información, seleccionar "Guardar y Continuar."
- 23. A continuación, aparecerá una leyenda que indique que los datos del trámite han sido registrados. Seleccionar la opción de "Entendido."

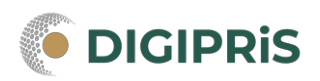

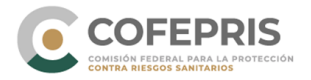

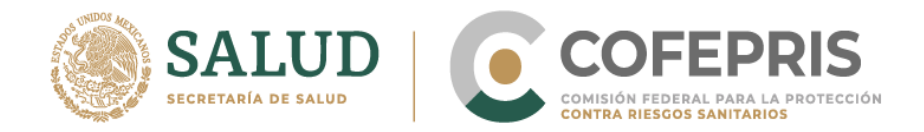

- 24. Para finalizar el trámite, en la sección del formulario llamada "Firmar Trámite", es necesario introducir el certificado de e.firma compuesto por los siguientes archivos:
  - a. .cer
  - b. .key

|                       | 06-B > Firm        |                                                                                                    |
|-----------------------|--------------------|----------------------------------------------------------------------------------------------------|
| el establecimie       | amient<br>nto de i | o y de responsable sanitario<br>insumos para la salud                                                              |
| Propietario           | $\odot$            | Firmar trámite                                                                                                    |
| Establecimiento       | <i>⊙</i>           | Para concluir esta solicitud el <b>responsable sanitario</b> debe firmarlo con su<br><b>certificado de e.firma</b> |
| Responsable sanitario | $\odot$            | Firma del responsable sanitario                                                                                    |
| Producto o servicio   | $\odot$            | archivos: <b>.cer</b> y <b>.key</b> . Serán validados por el sistema.                                              |
| Protesta de verdad    | $\odot$            | Certificado (.cer)*:  Ubica tu Certificado Buscar                                                                  |
| Firmar trámite        |                    | Clave privada (.key)*:  Ubica tu llave privada Buscar                                                              |
|                       |                    | Contraseña de clave privada*: 🛛                                                                                    |
|                       |                    | Escribe tu contraseña                                                                                              |

25. Una vez llenados estos campos, selecciona la opción "Validar Datos."

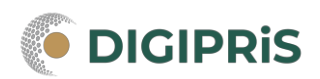

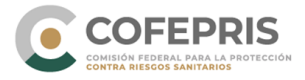

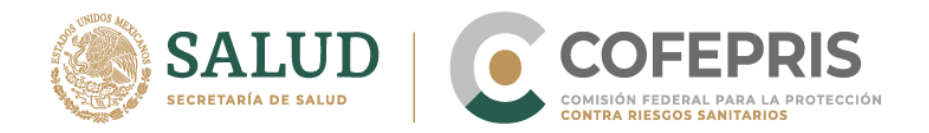

26. Una vez registrada la firma, aparecerá una leyenda que indique que el trámite ha sido registrado junto con el numero de ingreso. Después es importante descargar el acuse y guardarlo.

# Aviso de funcionamiento y de responsable sanitario del establecimiento de insumos para la salud

### ¡Muy bien, has firmado tu trámite!

El trámite ha sido registrado con el número de ingreso **AAEEJJTTTTXXXXX**, Aviso de funcionamiento y de responsable sanitario del establecimiento de insumos para la salud. Modalidad B.- Almacén de depósito y/o distribución de dispositivos médicos o remedios herbolarios o medicamentos no controlados o materia prima para medicamentos no controlados. COFEPRIS 05-006-B.

Una vez que el representante legal firme el trámite, te enviaremos un correo electrónico a **responsable\_sanitario@dominio.com** con el acuse de aviso.

Para cualquier duda puedes comunicarte a los teléfonos 800 033 50 50 o 55 50 80 54 25 (desde el extranjero), y/o enviar un correo a <u>DIGIPRIS@cofepris.gob.mx.</u>

27. Una vez que el representante legal firme el trámite, se enviará un correo electrónico al responsable con el acuse de aviso.

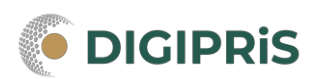

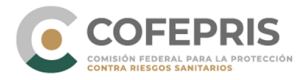